#### **CREATING A MYSCHOOLBUCKS ACCOUNT**

Navigate to <a href="https://www.myschoolbucks.ca/">https://www.myschoolbucks.ca/</a> and click Sign Up Free

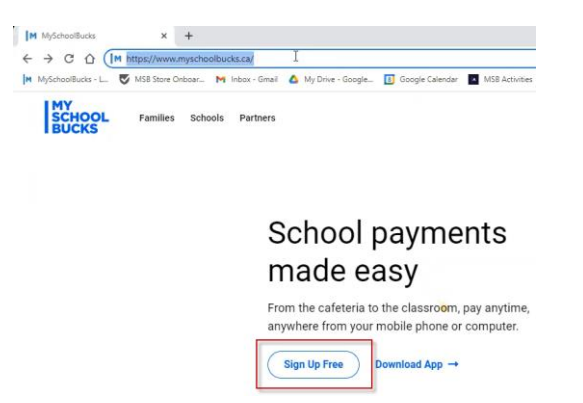

Enter your email address and click Get Started

| Create<br>Accour                                                 | nt |
|------------------------------------------------------------------|----|
| Enter your email address and press Get Started to sign up today. |    |
| Jemail Address                                                   |    |
| GET STARTED                                                      |    |

Fill in your First Name, Last Name, and Mobile Number then click **CONTINUE** (You may check the box for "Allow us to send text messages for password resets" to use your mobile device in addition to your email for security questions on your account)

| Create your Account                                                                                                    |
|----------------------------------------------------------------------------------------------------|
| Hi, ! Your email address is<br>your username. Let's finish setting up your account.<br>It will just take a minute.                                      |
| Your First Name                                                                                                    |
| Your Last Name                                                                                                    |
| Mobile Phone Number                                                                                                    |
| Allow us to send text messages for password resets*                                                                                                    |
| * Message and data rates may apply. Msg freq varies. Text HELP to<br>58864 for help. Text STOP to 58864 to cancel.<br>Terms of Service   Privacy Notice |
| BACK                                                                                                    |

## Enter in a Password and click CREATE ACCOUNT

|                | Password Setup                                                       |
|----------------|----------------------------------------------------------------------|
|                | Next, choose a password for your new<br>user account.                |
| Pas            | eword                                                                |
| Co             | nfirm Password                                                       |
|                | Show Password                                                        |
| <b>V</b>       | Send me news, exclusive offers, and promotional<br>emails            |
| By ci<br>Priva | reating an account, I accept the Terms of Service and<br>ccy Notice. |
| BACI           | CREATE ACCOUNT                                                       |

Review your Account Details and click LOG IN

# **Account Details**

| Email Address | massesses - the factors in a contra |
|---------------|-------------------------------------|
| First Name    | (missilitate)                       |
| Last Name     | (Secold)                            |
| Phone Number  | (8779) 4775 19840                   |

Almost done! Now log in with your new username and password to confirm your information, and complete your profile.

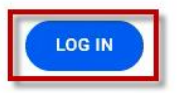

Enter the Email Address and Password form the previous steps and click Log In

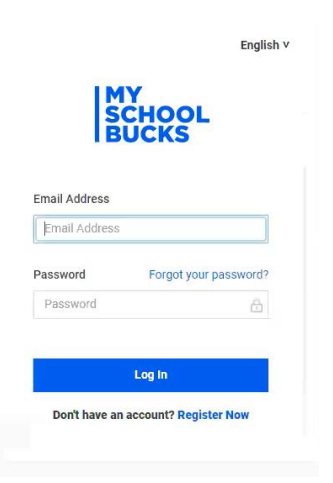

### \*When prompted for MFA (You may not be asked on the first log in)

Select your **email** or **phone** to receive a 2-Step Verification Code. Enter the Verification Code (check the box *"Don't ask again on this device"* to reduce the frequency you will need complete the 2-Step Verification process) and click on **Verify** 

| English v                                                                                         | English v                                                                              |
|---------------------------------------------------------------------------------------------------|----------------------------------------------------------------------------------------|
| MY<br>SCHOOL<br>BUCKS                                                                             |                                                                                        |
| 2-Step Verification<br>To protect your account, select a<br>verification method for when you sign | An email containing a temporary verification code<br>was sent to mjs*******@gmail.com. |
| in.<br>Email code tilling<br>mjs*******@grnail.com                                                | Don't ask again on this device <b>O</b>                                                |
| Sign in with a different username                                                                 | Resend verification code.<br>Sign in with a different username                         |

### Select and answer two Security Questions and click Update Profile

| Ve've<br>comp | recently added features to improve your MySchoolBucks experience and make it even more secure. Please take a minute to<br>lete your User Profile. |   |
|---------------|----------------------------------------------------------------------------------------------------|---|
| Secu          | rity Question #1                                                                                                    |   |
| ?             | In what city did you attend high school?                                                                                                    | ~ |
| ?             | Answer #1                                                                                                    |   |
| Secu          | rity Question #2                                                                                                    |   |
| ?             | What are the last 4 digits of your social security number?                                                                                        | ~ |
| ?             | Answer #2                                                                                                    |   |

### Click on GET STARTED

.

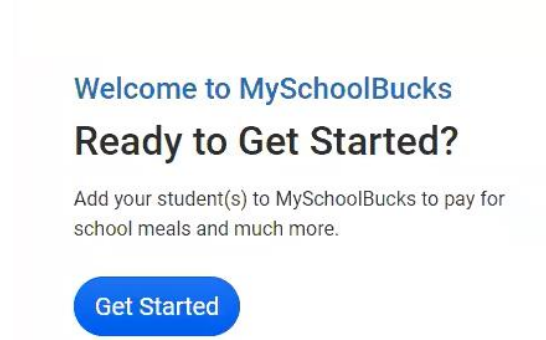

Connect your account by first selecting the Province then the School Division

|      | Select State/Province                    | ~                   |
|------|------------------------------------------|---------------------|
|      |                                          | Cancel Add District |
|      |                                          |                     |
|      |                                          |                     |
| arch | n for your district by state or province |                     |
| ۲    | Saskatchewan, Canada                     | ~                   |
| A    | Chinook School Division                  | ~                   |

Once connected to the school division you will connect your students by clicking + Add Student

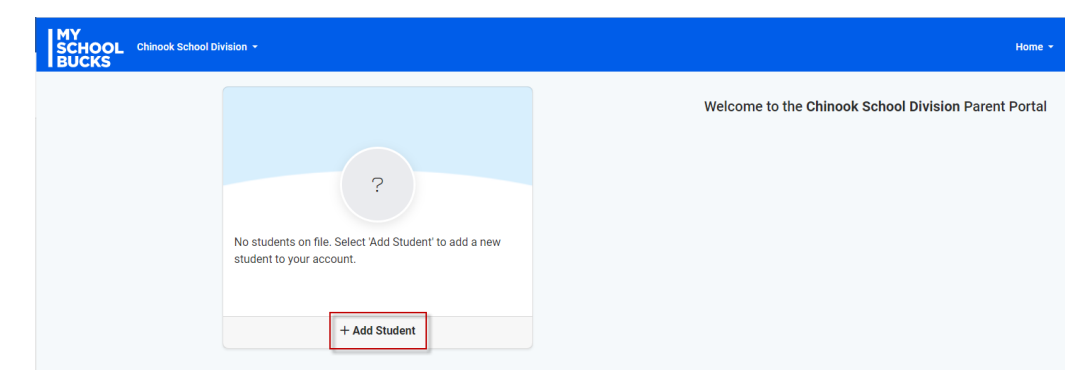

# Fill in the information about your student and click Find Student

| chino    | d a student to your account please enter their name and identifying information.<br>ok School Division                         |
|----------|----------------------------------------------------------------------------------------------------|
| - Se     | elect School -                                                                                                    |
| Note:    | If your child attends school in a different school district please use the district selector at the top of the page to switch. |
| <b>±</b> | First Name                                                                                                    |
|          | Last Name                                                                                                    |
| One o    | the following is required to validate your student                                                                             |
| 曲        | Birthdate (mm/dd/yyyy)                                                                                                    |
| or -     |                                                                                                    |
|          | Student #                                                                                                    |
| •        |                                                                                                    |

### Verify the information is correct and click Add Student

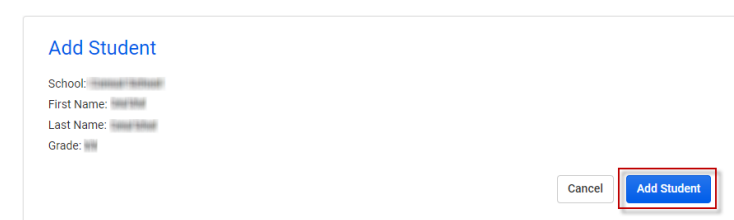

You will be prompted to Add Another Student to repeat the process for additional students or Finish

The student you selected has been successfully added to your household.

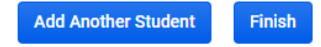

#### You will now see your students on your home page

| SCHOOL Chinook School Division - |                                     |                       | Home                                                 |
|----------------------------------|-------------------------------------|-----------------------|------------------------------------------------------|
| M                                | S                                   | :                     | Welcome to the Chinook School Division Parent Portal |
|                                  | Invoices<br>No Outstanding Invoices | Balance Due<br>\$0.00 |                                                      |
|                                  | + Add Student                       |                       |                                                      |
|                                  |                                     |                       |                                                      |

Congratulations! Your Parent account is now completed and connected to your MySchoolBucks District.